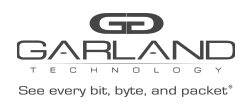

## De-Sensitive Guide PacketMAX: Advanced Features | AF100G32D | 3.0.15

### **De-Sensitive Overview**

The Advanced Features supports de-sensitive (masking).

De-sensitive may be applied:

- On a TAP group
  - Ingress Port(s)
  - Ingress Link Aggregation Group
  - Ingress Port Group
- On a flow under the action section

The de-sensitive feature supports the following capabilities:

- Up to 64 models may be created
- May be configured as L2, L3 or L4
- The offset may be configured to be 0 to 64, even numbers
- The length may be configured to be 1 to 16 bytes
- The L3 checksum may be recalculated

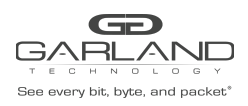

## De-Sensitive Guide PacketMAX: Advanced Features | AF100G32D | 3.0.15

### **De-Sensitive Setup**

- 1. Select TAP Management.
- 2. Select De-sensitive.
- 3. Select + Add de-sensitive model.

The Add de-sensitive model panel will be displayed.

| Add de-sensitive mod   | el                   | ×     |
|------------------------|----------------------|-------|
| de-sensitive ID        | 1~64                 |       |
| de-sensitive position  | layer2 🗸             |       |
| de-sensitive offset    | 0~62 and even number |       |
| de-sensitive length    | 1~16                 |       |
| I3checksum recalculate | off ?                |       |
|                        | ✓ OK ¥               | Close |

- 4. de-sensitive ID Enter the desired number, 1 to 64
- 5. de-sensitive position Select the desired position, L2,L3,L4
- 6. de-sensitive offset
- 7. de-sensitive length
- 8. I3checksum recalculate Select the desired option, enable/disable
- 9. Select OK.

### The De-sensitive model will be displayed

| De-sensitive Config |                    | + Add de-sensitive model |
|---------------------|--------------------|--------------------------|
| ID                  | de-sensitive model | Options                  |
| 1                   | de-sensitive 1     |                          |
|                     |                    |                          |

Enter the desired number, 1 to 16

Enter the desired number, 0 to 62 even numbers

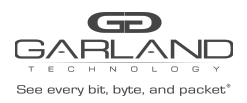

# De-Sensitive Guide PacketMAX: Advanced Features | AF100G32D | 3.0.15

### 10. Select the de-sensitive model name.

The de-sensitive model detail panel will be displayed

| de-sensitive model:de-sensitive 1 |                       |                            |                           |                        |  |
|-----------------------------------|-----------------------|----------------------------|---------------------------|------------------------|--|
| de-sensitive ID                   | de-sensitive position | de-sensitive offset (byte) | de-sensitive lenth (byte) | I3checksum recalculate |  |
| 1                                 | layer2                | 6                          | 10                        | Enable                 |  |
|                                   |                       |                            |                           |                        |  |
|                                   |                       |                            |                           |                        |  |

11. Select the Trash Can under the Options column to delete.

The de-sensitive model must not be applied to a TAP group or flow.